# Lake Controller を使用して Lake 搭載機種の本体フ ァームウェアを更新する方法

# はじめに

ファームウェアを更新するには、以下の準備が必要です:

- お使いの Lake Controller ソフトウェアが最新バージョンであること、または 使用したいバージョンがインストールされていること
- フレームがネットワーク経由でコンピューターに接続されていること

最新の Lake Controller は以下のリンクからダウンロードできます: https://beetech-inc.com/downloadproducts/?cat=series&tid1=6192&tid2=6255&tid3=&slug=lake-controller

# 更新手順

# 1. Lake Controller フォルダを開く

「C:¥Program Files (x86)¥Lake」フォルダ内または Windows ボタン→アプリ に移動し、使用する Lake Controller のバージョンフォルダを開きます。

| Windows (C:) > Program Files (x86) > Lake | >                |            |     |  |  |  |  |  |
|-------------------------------------------|------------------|------------|-----|--|--|--|--|--|
| ⓒ ⑪ № 並べ替え ~ 三表示 ~ ····                   |                  |            |     |  |  |  |  |  |
| 名前                                        | 更新日時             | 種類         | サイズ |  |  |  |  |  |
| Take Controller v8.0.1                    | 2024/12/03 13:20 | ファイル フォルダー |     |  |  |  |  |  |
| Lake Controller v8.1.2                    | 2024/10/24 12:27 | ファイル フォルダー |     |  |  |  |  |  |
| Lake Controller v8.1.3                    | 2024/10/10 12:01 | ファイル フォルダー |     |  |  |  |  |  |
| Lake Controller v8.1.4                    | 2024/11/27 10:33 | ファイル フォルダー |     |  |  |  |  |  |
| Lake Controller v8.1.5                    | 2025/01/14 11:08 | ファイル フォルダー |     |  |  |  |  |  |
| Lake Controller v8.1.6                    | 2025/02/27 14:06 | ファイル フォルダー |     |  |  |  |  |  |
|                                           |                  |            |     |  |  |  |  |  |

# 2. Lake Update Application を起動する

フォルダ内の「Lake Update」アプリケーションをダブルクリックして起動します。

|   | 🛄 dante msi                | 2025/02/27 14:05 | 」<br>ファイル フォルダー |           |
|---|----------------------------|------------------|-----------------|-----------|
|   | 🛄 data                     | 2025/02/27 14:06 | ファイル フォルダー      |           |
|   | documents                  | 2025/02/27 14:06 | ファイル フォルダー      |           |
|   | 🛅 firmware                 | 2025/02/27 14:06 | ファイル フォルダー      |           |
|   | plugins                    | 2025/02/27 14:06 | ファイル フォルダー      |           |
|   | 🖏 Contour.dll              | 2025/01/30 16:04 | アプリケーション拡張      | 10,381 KB |
|   | 🖏 DaylightGraphics.dll     | 2025/01/30 16:04 | アプリケーション拡張      | 1,894 KB  |
|   | 🖏 iomath.dll               | 2025/01/30 16:04 | アプリケーション拡張      | 842 KB    |
|   | and the controller         | 2025/01/30 16:04 | アプリケーション        | 807 KB    |
| ( | late LakeUpdate            | 2025/01/30 16:04 | アプリケーション        | 3,038 . 3 |
|   | Lt. LMPresetManager        | 2025/01/30 16:04 | アプリケーション        | LI V KB   |
|   | ake PresetManager          | 2025/04/20 46:04 | ノノッソーンヨン        | 1,298 KB  |
|   | 🖏 StdGraphics.dll          | 2025/01/30 16:04 | アプリケーション拡張      | 2,004 KB  |
|   | 🖏 thriftmt.dll             | 2025/01/30 16:04 | アプリケーション拡張      | 849 KB    |
|   | 📓 User Data Files and Logs | 2025/01/30 16:04 | ショートカット         | 2 KB      |
|   |                            |                  |                 |           |

3. フレームとネットワークアダプターを選択する

接続されているフレーム(例:LMX48)をリストから選択し、使用しているネットワークアダプターを指定します。

| ect product series to up    | date:                |               |              |         |      |
|-----------------------------|----------------------|---------------|--------------|---------|------|
| PLM                         | I PLM+               | D             | LMX          | OEM     | Exit |
|                             |                      |               |              |         |      |
| Available network adapters  |                      |               |              |         |      |
| Namo                        | Address              | Subnet mask   | MAC addre    | 55      |      |
| Intel(R) Ethernet Connecti  | on (1 169.254.74.207 | 255.255.0.0   | b8:20:8e:7   | a:eb:fa |      |
| Electooth Device (Persona   | al Are Not connected |               | d4:f3:2d:13  | 8:8d:3b |      |
| Fortinet Virtual Ethernet A | аарс нос соппестсо   |               | 00:09:0f:fe: | :00:01  |      |
| Intel(R) Wi-Fi 6E AX211 16  | 60MHz 192.168.0.78   | 255.255.255.0 | d4:f3:2d:13  | :8d:37  |      |
| Microsoft Wi-Fi Direct Virt | ual A Not connected  |               | d4:f3:2d:13  | :8d:38  |      |
| Microsoft Wi-Fi Direct Virt | ual A Not connected  |               | d6:f3:2d:13  | :8d:37  |      |
|                             |                      |               |              |         |      |
| lake                        |                      |               | ОК           | Cancel  |      |

#### 4. 接続されたフレームの確認

次の画面に、接続されているフレームと現在のファームウェアバージョンが表示されます。

Lake Controller とフレームファームウェアが違う場合、バージョンの横に赤い 「×」が表示されます。

| Target firmware: 5.49       |                     |                   | Select<br>Firmware |                  |
|-----------------------------|---------------------|-------------------|--------------------|------------------|
| B-v1.1.5 DSP-665ece26       | 5 DANTE-1.3.39 FROM | NT-1.1.81         |                    | Refresh<br>Dante |
| Frame ID                    | Frame Label         | Version           |                    |                  |
| 1800001f:4fd0be00           | LMX 48              | <b>×</b> 5.51     |                    |                  |
|                             |                     |                   |                    |                  |
|                             |                     |                   |                    |                  |
|                             |                     |                   |                    |                  |
|                             |                     |                   |                    |                  |
|                             |                     |                   |                    |                  |
|                             |                     |                   |                    |                  |
|                             |                     |                   |                    |                  |
|                             |                     |                   |                    |                  |
|                             |                     |                   |                    |                  |
|                             |                     |                   |                    |                  |
|                             |                     |                   |                    |                  |
|                             |                     |                   |                    |                  |
|                             |                     |                   |                    |                  |
|                             |                     |                   |                    |                  |
| Selected: 0<br>ake Total: 1 | Select all          | Select old Reboot | Update             | Exit             |

## 5. ファームウェアの更新を開始する

対象のフレームを選択し、「Update」ボタンをクリックします。 表示される更新情報をよく確認し、「OK」をクリックすると更新が開始され ます。

## 6. PLM+ / D シリーズの自動電源サイクルについて

Lake Controller バージョン 6.5 以降では、PLM+および D シリーズは自動的に 電源が再起動されます。 古い Lake 製品では、フレーム背面の電源ケーブルを抜き差しして手動で電源 を再起動する必要があります(スタンバイの ON/OFF では不十分です)。

# 7. 更新完了の確認

ファームウェア更新の完了は、Lake Updater により通知されます。 フレームが再起動し、最新ファームウェアを読み込むまでには数分かかる場合 があります。完了後、フレームの横に緑のチェックマークが表示されれば、更 新は成功です。

| B-v1.1.5 DSP-665ecce26 DANTE-1.3.39 FRONT-1.1.81   Frame ID Frame Label Version   [1800001f.4fd0be00 LMX 48 ✓5.49 | elect<br>mware  | Sele  |        | Target firmware: 5.49                                                                                   |            |            |         |              |       |
|----------------------------------------------------------------------------------------------------|-----------------|-------|--------|----------------------------------------------------------------------------------------------------|------------|------------|---------|--------------|-------|
| Frame ID Frame Label Version<br>1800001f:4fd0be00 LMX 48 ✓5.49                                                    | efresh<br>)ante | Refre |        | LMX LPCM v5.49 20241118 ARM-565ece26 FPGAA-v219 FPGA<br>B-v1.1.5 DSP-665ece26 DANTE-1.3.39 FRONT-1.1.81 |            |            | B-v1.1. |              |       |
| 1800001f:4fd0be00 LMX 48 ✓5.49                                                                                    |                 |       |        |                                                                                                    | Version    | _abel      | Frame L | e ID         | Frame |
|                                                                                                    |                 |       |        |                                                                                                    | √5.49      |            | LMX 48  | 01f:4fd0be00 | 18000 |
|                                                                                                    |                 |       |        |                                                                                                    |            |            |         |              |       |
|                                                                                                    |                 |       |        |                                                                                                    |            |            |         |              |       |
|                                                                                                    |                 |       |        |                                                                                                    |            |            |         |              |       |
|                                                                                                    |                 |       |        |                                                                                                    |            |            |         |              |       |
|                                                                                                    |                 |       |        |                                                                                                    |            |            |         |              |       |
|                                                                                                    |                 |       |        |                                                                                                    |            |            |         |              |       |
|                                                                                                    |                 |       |        |                                                                                                    |            |            |         |              |       |
|                                                                                                    |                 |       |        |                                                                                                    |            |            |         |              |       |
|                                                                                                    |                 |       |        |                                                                                                    |            |            |         |              |       |
|                                                                                                    |                 |       |        |                                                                                                    |            |            |         |              |       |
|                                                                                                    |                 |       |        |                                                                                                    |            |            |         |              |       |
|                                                                                                    |                 |       |        |                                                                                                    |            |            |         |              |       |
|                                                                                                    |                 |       |        |                                                                                                    |            |            |         |              |       |
|                                                                                                    |                 |       |        |                                                                                                    |            |            |         |              |       |
| Selected: 0 Select all Select old Report                                                                          | Exit            | Exi   | Update | Reboot                                                                                                  | Select old | Select all | 0       | Selected: 0  |       |